## CARA MENJANLANKAN PROGRAM

Pertama kita menginstal Eclipse Juno, menginstal Android SDK, Xampp

1. Pencarian Museum

Pertama membuka aplikasi tersebut, kemudian muncum tampilan tampilan interface, terdapat 4 menu yaitu, Menu Pencarian, menu Museum, menu about, menu help. Untuk melakukan pencarian museum, pertama kita klik museum kemudian halaman pencarian, masukkan nama museum kemudian klik tombol cari makan akan muncul tampilan hasil pencarian museum.

2. Melihat Daftar Museum

Pertama membuka menu museum kemudian makan akan muncul tampilan list museum

3. Melihat Rute Museum

Pertama klik museum maka akan muncul tampilan rute dan detail, untuk mencari rute kita memilik rute.

Untuk melihat detail, klik detail maka akan muncul tampilan detail museum